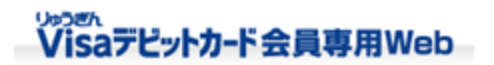

前回ログイン:2018年 02月08日 20:14 🕩 ログアウト

TOP ご利用明細照会 各種変更 キャッシュバック照会 本人認証サービス

ようこそ! 琉球 いち様

年会費請求年月:2015年09月 年間利用集計期間:2014年07月~2015年06月

本人認証サービス バーソナルメッセージの登録

■本人認証用パスワードおよびパーソナルメッセージを入力し、 「確認」ボタンを押してください。

初回登録時は本人認証用パスワード、パーソナルメッセージの両方を入力してください。

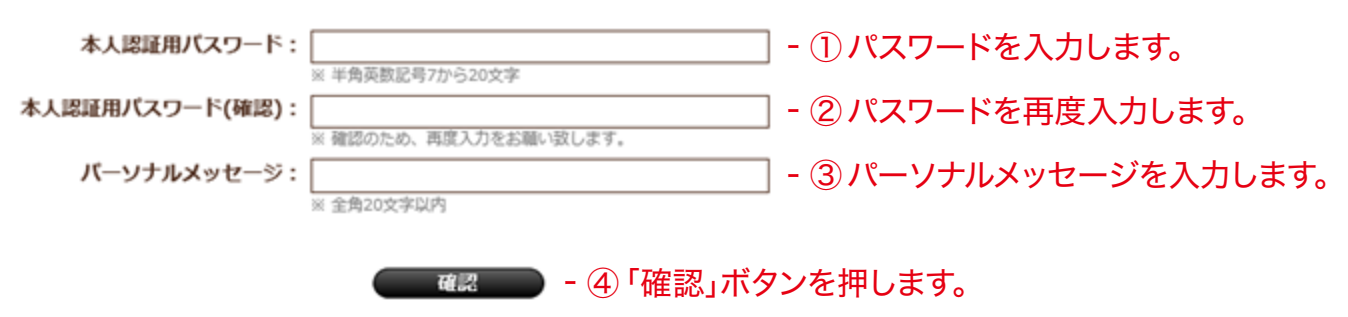

Copyright (c) Bank of The Ryukyus,All right reserved

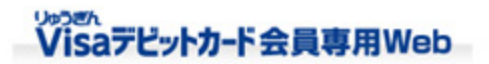

前回ログイン:2018年 02月08日 20:14 🕩 ログアウト

TOP ご利用明細照会 各種変更 キャッシュバック照会 本人認証サービス

ようこそ! 琉球 いち様

年会費請求年月:2015年09月

年間利用集計期間:2014年07月~2015年06月

## 本人認証サービス パーソナルメッセージの登録確認

■本人認証用パスワードおよびパーソナルメッセージを登録します。 内容をご確認のうえ、「確定」ボタンを押してください。

## 本人認証用バスワード: \*\*\*\*\*\*\*\*\*\*

パーソナルメッセージ:私は犬が好きです。

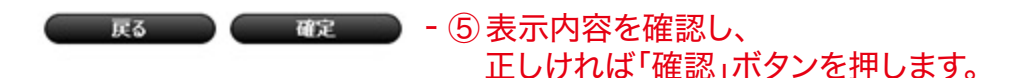

Copyright (c) Bank of The Ryukyus,All right reserved

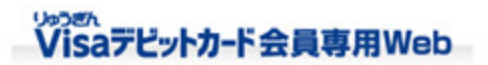

前回ログイン:2018年 02月08日 20:14 🕩 ログアウト

<u>TOP ご利用明細照会 各種変更 キャッシュバック照会 本人認証サービス</u>

ようこそ! 琉球 いち様

年会費請求年月:2015年09月

年間利用集計期間:2014年07月~2015年06月

本人認証サービス バーソナルメッセージの登録完了

■本人認証用バスワードおよびパーソナルメッセージの登録が完了しました。- ⑥登録完了です。

パーソナルメッセージが登録された旨の 通知メールが届きます。

Copyright (c) Bank of The Ryukyus,All right reserved